UNIFORM PROGRAM User Guide

- ≻Logging In≻Home Page Layout
- Checking Out
- Shipment Tracking and Order History
- ➢ Return Authorization
- Program Documentation
- Customer Service

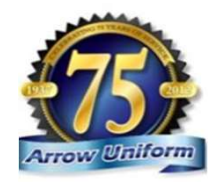

## UNIFORM PROGRAM

#### WELCOME TO THE HANKOOK TIRE UNIFORM PROGRAM!

Welcome to the Hankook Tire Uniform Program, brought to you by Arrow Uniform, Please click on the appropriate link to access your site. If you need assistance with your username or password, please contact your account manager.

EMPLOYEE PURCHASE SITE Click below to enter the employee purchase site, requiring you to create your own account and use a credit card at checkout.

ENTER SITE

MANAGER UNIFORM SITE Click below to enter the manager uniform purchase site. You must be provided with a username and password to log into the site.

ENTER SITE

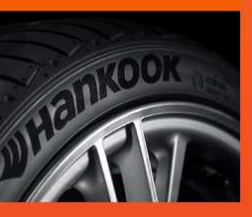

#### FOR ASSISTANCE:

mixor

ACCOUNT MANAGERS Brian Dorris Brian\_Dorris@unifirst.com

DEDICATED CUSTOMER SERVICE 888.33.ARROW (888.332.7769) Arrow-CustService@unifirst.com

CONTACT CUSTOMER SERVICE TODAY!

HOURS Monday - Friday 8:00am - 5:00pm EST

PRINT-READY FLIERS

EMPLOYEE PURCHASE FLYER

Division of UniFirst

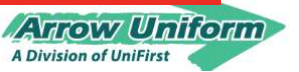

### **Getting Started**

#### Please visit www.arrowuniform.com/hankooktire

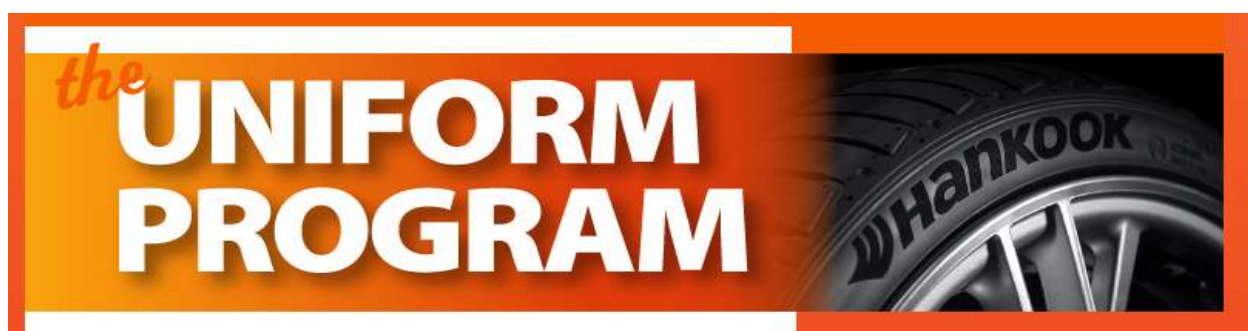

#### WELCOME TO THE HANKOOK TIRE UNIFORM PROGRAM!

Welcome to the Hankook Tire Uniform Program, brought to you by Arrow Uniform. Please click on the appropriate link to access your site. If you need assistance with your username or password, please contact your account manager.

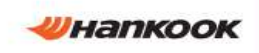

ENTER SITE

Click below to enter the employee purchase site, you to the employee a credit card at checkout. purchase site. A personal credit card will be used for

This site will bring

#### MANAGER UNIFORM SITE

ENTER SITE

Arrow Uniform A Division of UniFirst © 2018 Arrow Uniform

Click below to enter the manager uniform purchase site. You must be provided with a username and password to log into the site.

This site will be for new hire orders. A username/password will be provided.

checkout.

FOR ASSISTANCE:

ACCOUNT MANAGERS Brian Dorris Brian\_Dorris@unifirst.com

DEDICATED CUSTOMER SERVICE 888.33.ARROW (888.332.7769) Arrow-CustService@unifirst.com

CONTACT CUSTOMER SERVICE TODAY

HOURS Monday - Friday 8:00am - 5:00pm EST

PRINT-READY FLIERS

EMPLOYEE PURCHASE FLYER

### Getting Started - Username & Password

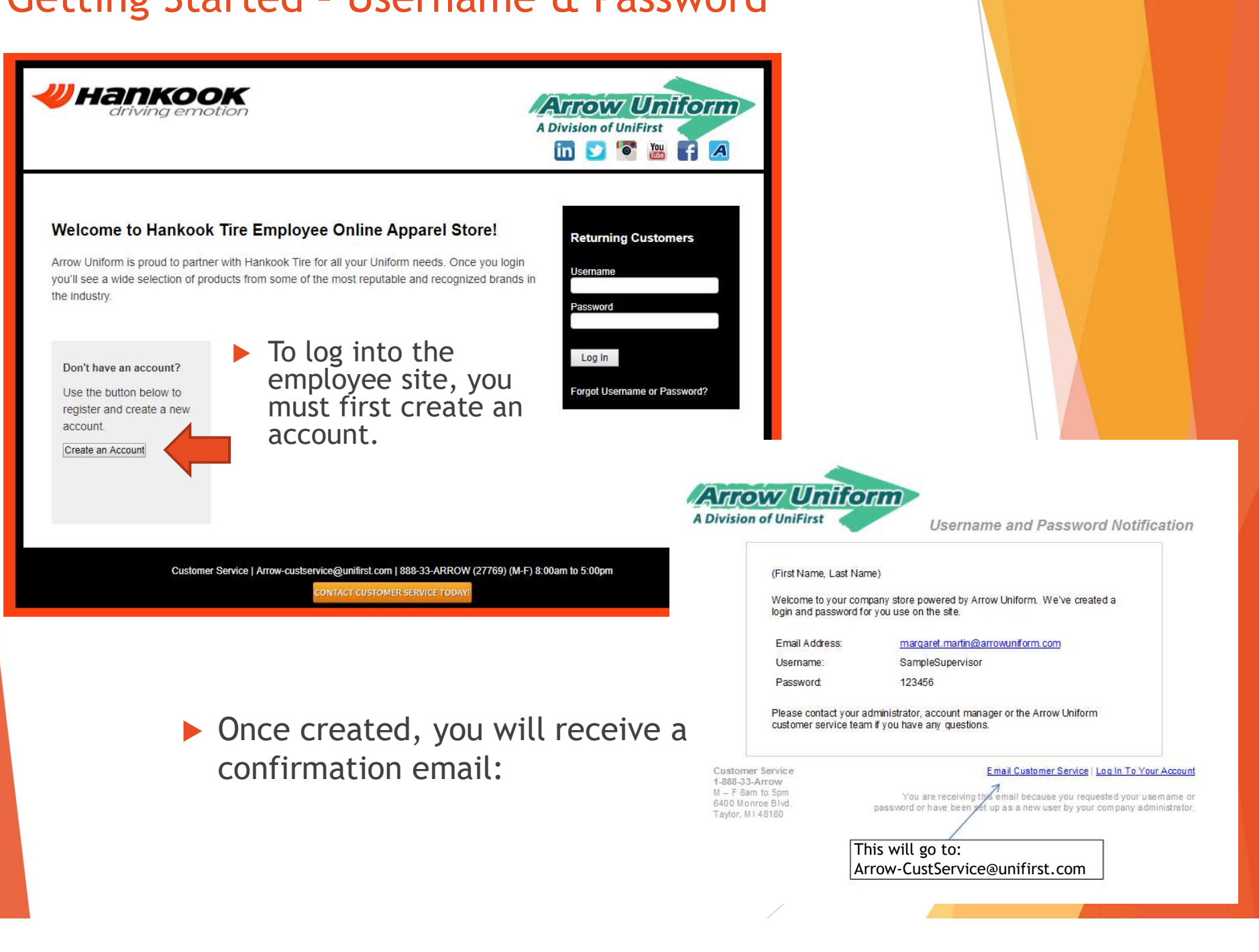

## Getting Started - Username & Password

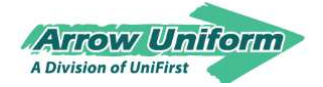

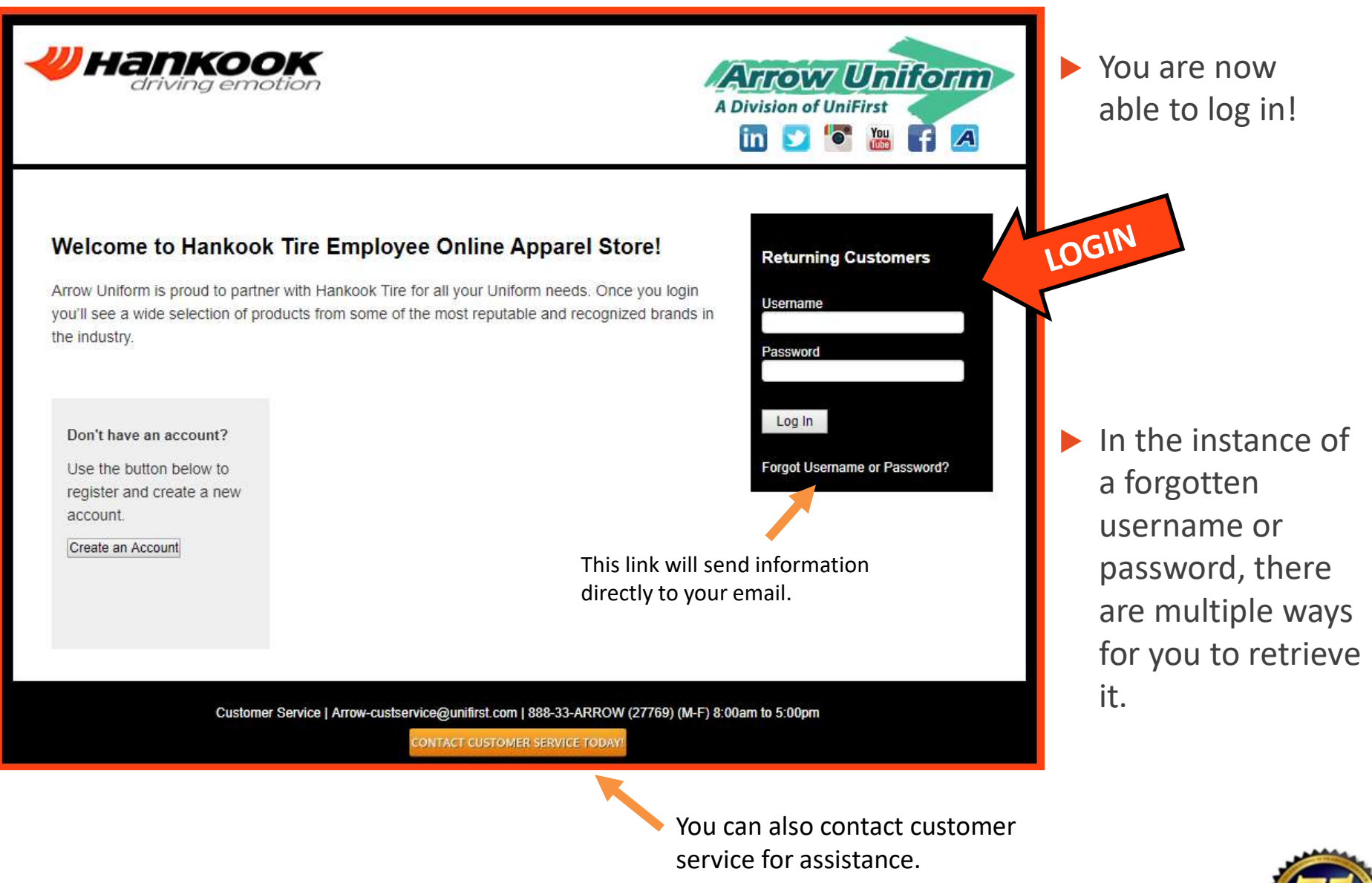

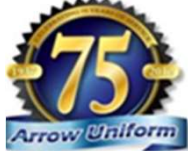

## **User Home Page**

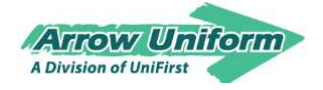

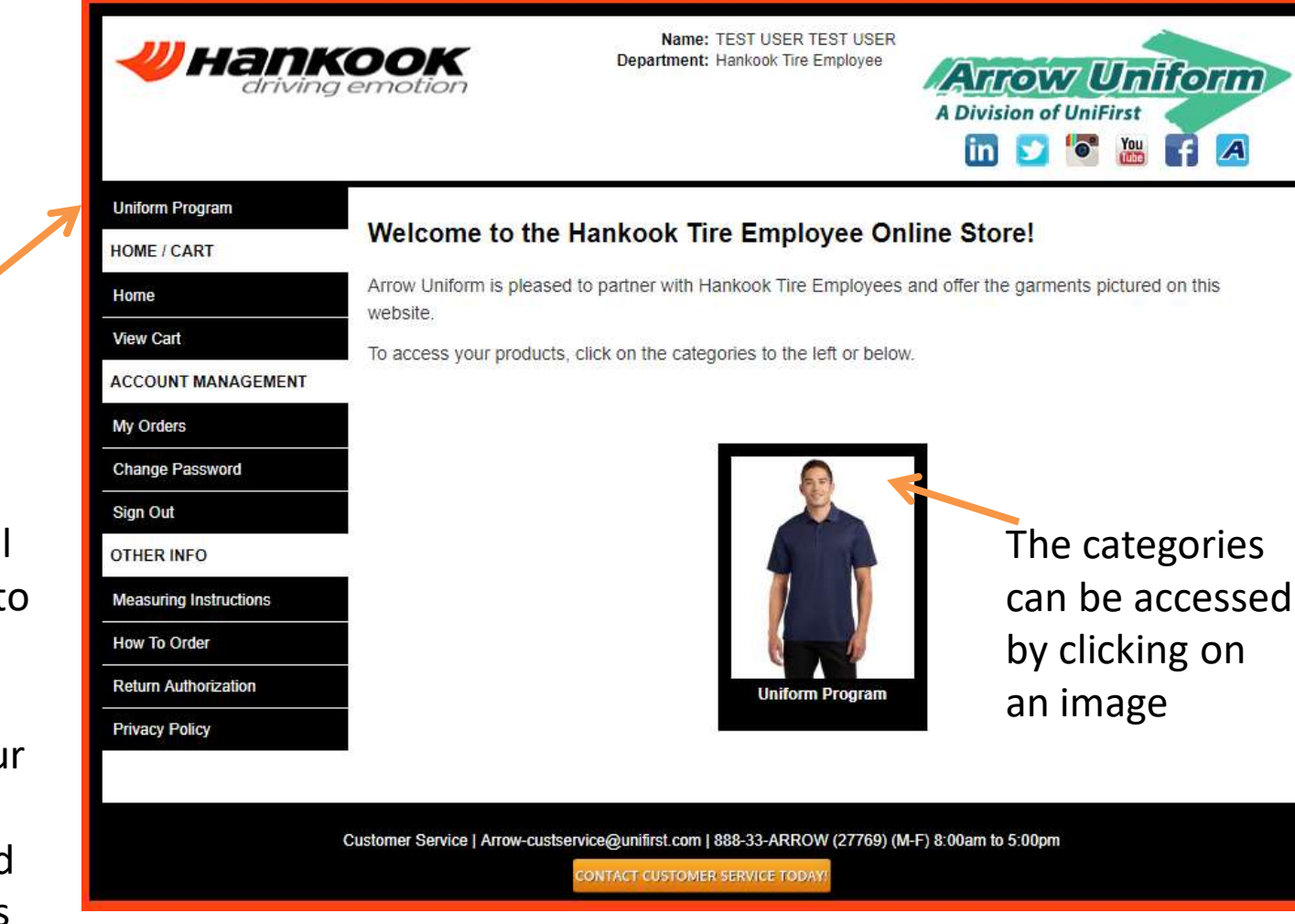

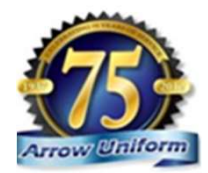

The navigation menu on the left will allow you to easily navigate through our categories and related documents

# Placing an Order

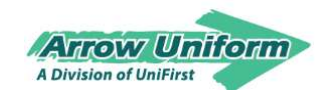

Starting at \$10.63

Starting at

\$10.57

Starting at

\$10.09

Selecting a garment

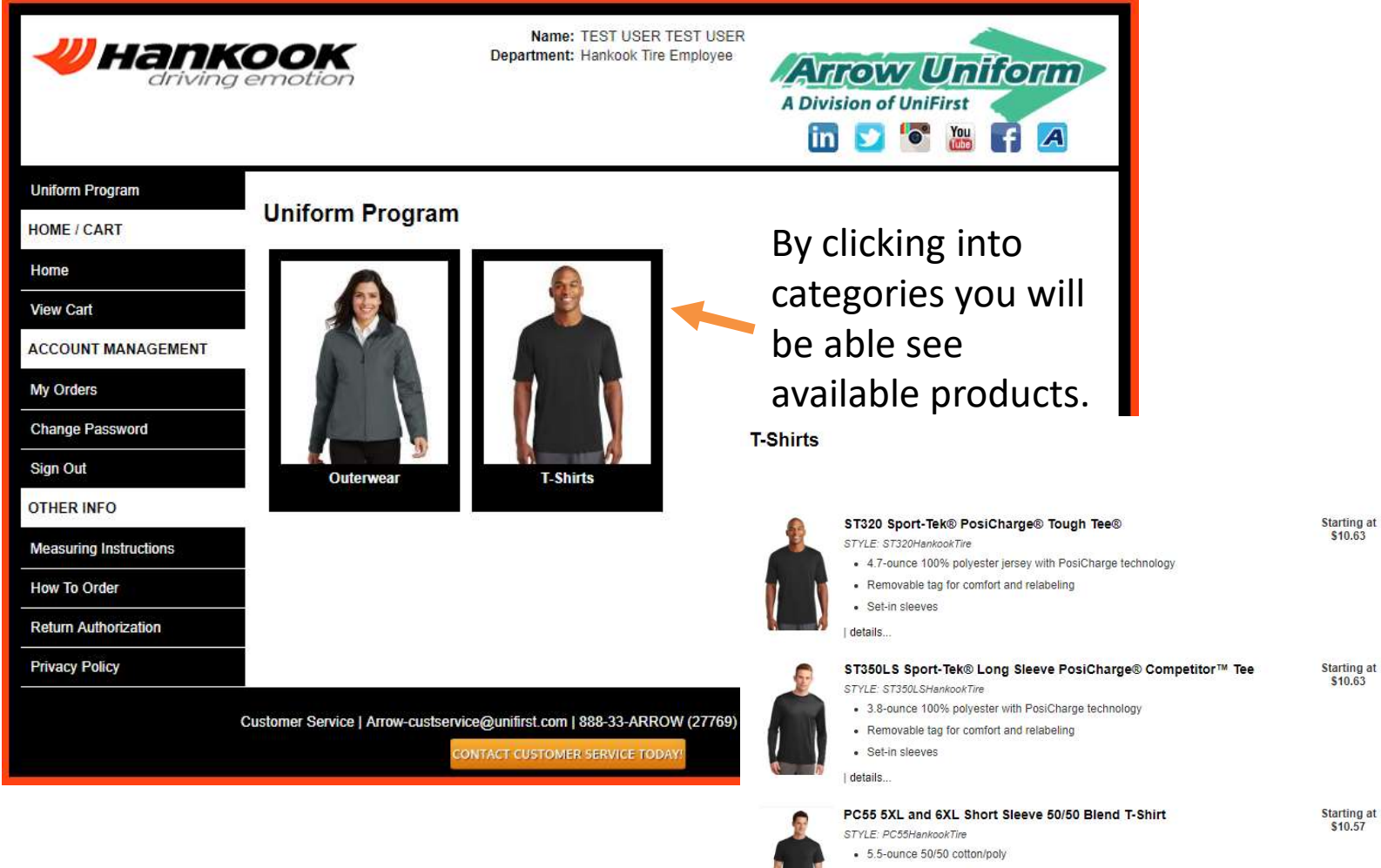

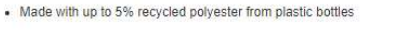

details.

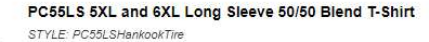

- 5.5-ounce 50/50 cotton/poly
- · Made with up to 5% recycled polyester from plastic bottles

details.

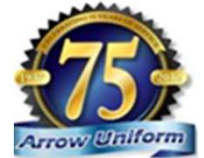

## Placing an Order Selecting a garment

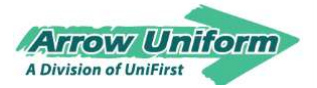

|                                                    | Tough Tee® Statung at \$10.63                                                  |
|----------------------------------------------------|--------------------------------------------------------------------------------|
| 1                                                  | Style: ST320HankookTire                                                        |
|                                                    | <ul> <li>4.7-ounce 100% polyester jersey with PosiCharge technology</li> </ul> |
|                                                    | Removable tag for comfort and relabeling                                       |
|                                                    | Set-in sleeves                                                                 |
|                                                    | \$10.63                                                                        |
|                                                    | Select A Color                                                                 |
|                                                    | DIACK .                                                                        |
| Select a color and a size from the drop down menu. | Size S  Please Select a Required Embroidery Design                             |
| Once calested you will be                          | HANKOOK DRIVING EMOTION LC WH                                                  |
| Unce selected, you will be                         |                                                                                |
| able to see and select<br>garment embroidery.      | -> International Internation                                                   |
| Select a quantity,                                 | 🔍 View Larger                                                                  |
| than hit "Add to Cart"                             | And To Cast                                                                    |
|                                                    |                                                                                |

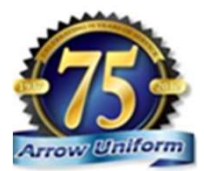

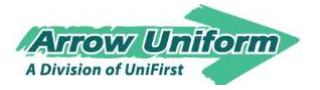

## Placing an Order Confirming your Cart

#### Name: TEST USER TEST USER Hankook Department: Hankook Tire Employee Arrow Uniform driving emotion A Division of UniFirst in 💟 💽 🏨 A Uniform Program Cart > Billing / Shipping > Payment > Confirm HOME / CART Description Unit Price Price Remove Home ST320 Sport-Tek® PosiCharge® Tough Tee® 3 View Cart ST320 \$10.63 \$31.89 (BLACK) (S) M SKU:HankookTireST320-BLACK-S ACCOUNT MANAGEMENT HANKOOK DRIVING EMOTION LC WH (7-17054-101) \$0.00 \$0.00 (PERSONALIZATION) (N/A) My Orders SKU:7-17054-101-Hankook Subtotal: \$31.89 Update Cart Continue Shopping Change Password You can edit or delete from Sign Out Ready to Checkout? the cart, or check out and proceed. **OTHER INFO** Proceed Measuring Instructions Save Cart If you save the cart, you can review it later. How To Order Return Authorization Privacy Policy Customer Service | Arrow-custservice@unifirst.com | 888-33-ARROW (27769) (M-F) 8:00am to 5:00pm ONTACT CUSTOMER SERVICE TODAY

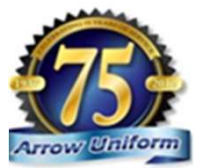

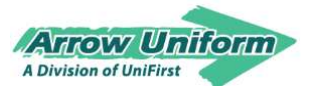

# Placing an Order

### Complete 'Bill To' and 'Ship To' Information.

|                             | Shipping Info                                                                                                    |                   |   |  |
|-----------------------------|----------------------------------------------------------------------------------------------------|-------------------|---|--|
|                             | Arrow Uniform does not ship to a PO BOX.<br>Please enter a valid shipping address in the fields below.                                                                       |                   |   |  |
|                             | Your Address Book                                                                                                    | New Address       | ¥ |  |
| our address book will store | Select previously stored address from drop                                                                                                    | p down            |   |  |
| our address, and will       | Address Nickname                                                                                                    | ·                 |   |  |
| repopulate for future use.  | If you do not enter a name, the system will save to your address book as the street address entered below<br>Only fields formated in BOLD will show up on the shipping label |                   |   |  |
|                             | Company Name *                                                                                                    |                   |   |  |
|                             | Address *<br>(Street Address; Suite, Apt)                                                                                                    |                   |   |  |
|                             | Address 2                                                                                                    |                   |   |  |
| he "ATTN TO" Field will     | Attention *<br>(Enter Employee Name or Department)                                                                                                    | Outside US        |   |  |
| now up on the top of        | City *                                                                                                    |                   |   |  |
| our package and will be     | State *                                                                                                    | Alaska (AK)       |   |  |
| required upon each order.   | Zip Code *                                                                                                    |                   |   |  |
|                             | Country *                                                                                                    | LIGA Listed Oktor |   |  |

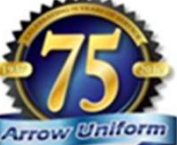

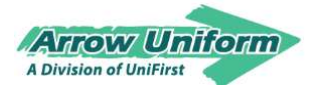

## Notifications

The following notifications will be sent to the email you designate on the order

| Please enter a required valid email e<br>shipment tracking | ddress for the individual for whom should receive email notificing the including backorders and |
|------------------------------------------------------------|-------------------------------------------------------------------------------------------------|
| Email *                                                    |                                                                                                 |
| Please enter the best phone number                         | to use if we have questions regarding this order                                                |
| Phone *<br>Format: (111-111-1111)                          |                                                                                                 |
| Please enter an optional fax number                        | to attach to the order                                                                          |
| Fax<br>Format (111-111-1111)                               |                                                                                                 |

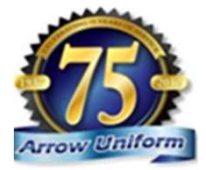

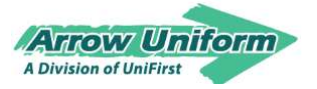

# Notifications

Arrow Uniform's Website Communications Arrow Uniform is able to provide a multitude of different forms of communication, to help make the users experience as simple and pleasant as possible. Order Confirmation Email Sent to user Shipping Confirmation Email when order has been placed Informs the user and transmitted. that their order Provides order ORDER CONFIRMATION .... has shipped and number, list of items provides tracking order, shipping 00. information and number SHIPPING CONFIRMATION payment method. Aderson In Stat Data Stat Cartar france. Backorder Item Email Notification & Customer Service Follow-up Communication Sent to the user Contractor Service New Yorks of the Service New Yorks, Mr. 401000 1-2000-00-401000 00-00-401000 informing them that an item they Pending Orders Email Notification ordered is on 00 BACKORDERED ITEM NOTIFICATION backorder, and the Informs the super time frame it should be back in stock user they have ... When garments order to approve/ CA deny for their are backordered, one of Arrow's employees. PENDING ORDERS customer care Other Name for the second team member's will contact the purchasers to inform them Construct International Access International Department of the Access International Construction International Construction International Construction the item is on backorder and will help find a substitute, if requested.

- Order confirmations
- Back order notifications
- Shipping with tracking confirmation, you can track your UPS package
- Damage garment notifications

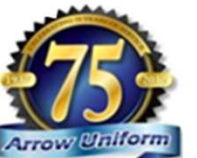

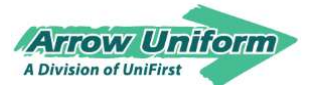

## Placing an Order Finish Checking Out

|                       | Uniform Program        | Cart > Billing / Shipping > Pa        | avment > Confirm                                    |                                    |         |
|-----------------------|------------------------|---------------------------------------|-----------------------------------------------------|------------------------------------|---------|
|                       | HOME / CART            | Qty Description                       |                                                     | Unit Price                         | Price   |
|                       | Home                   | 5 51520 Spo<br>ST320<br>HankookTi     | 3 ST320 Sport-Tek® PosiCharge® Tough Tee®<br>ST320  | \$10.63                            | \$31.89 |
|                       | View Cart              | HANKOOP<br>7-17054-10                 | C DRIVING EMOTION LC WH (7-17054-101)<br>01-Hankook | \$0.00                             | \$0.00  |
|                       | ACCOUNT MANAGEMENT     |                                       |                                                     | Sub Total                          | \$31.89 |
|                       | My Orders              |                                       |                                                     | Shipping & Handling Total<br>Taxes | \$0.00  |
|                       | Change Password        |                                       |                                                     | Grand Total                        | \$31.89 |
|                       | Sign Out               | Shipping Options                      |                                                     |                                    |         |
|                       | OTHER INFO             | · · · · · · · · · · · · · · · · · · · |                                                     |                                    |         |
|                       | Measuring Instructions |                                       |                                                     |                                    |         |
|                       | How To Order           | Payment Info                          |                                                     |                                    |         |
|                       | Return Authorization   |                                       |                                                     |                                    |         |
|                       | Privacy Policy         |                                       | Credit Card                                         |                                    |         |
| S check out, you will | 9                      | Choose a Card                         | New credit / debit card                             | ×                                  |         |
| e prompted to enter   |                        | Save this card to my profile          | so I don't have to type it again                    |                                    |         |
| our credit card       |                        | Credit Card Nickname: *               |                                                     |                                    |         |
| formation.            |                        | Name on Credit Card *                 |                                                     |                                    |         |
|                       |                        | Credit Card Type *                    | [Select One]                                        | •                                  |         |
|                       |                        |                                       |                                                     |                                    |         |
|                       | r                      | Credit Card Number *                  |                                                     |                                    |         |
| PO Examples           |                        | Expiration Date *                     | 1 • / 2018 •                                        |                                    |         |
| Employee Uniform      |                        |                                       |                                                     |                                    |         |
| , ,<br>Marketing      |                        | P.O. NUMBER                           |                                                     |                                    |         |
| Customor Goodwill     |                        |                                       |                                                     |                                    |         |
|                       |                        |                                       |                                                     |                                    |         |

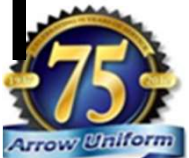

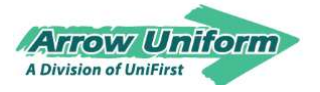

# **Order Confirmation**

|                                                                                                    | Order Confirmation                                                                                                    |           |
|----------------------------------------------------------------------------------------------------|----------------------------------------------------------------------------------------------------|-----------|
| mank you for doing business with Arrow Ur<br>manks for your order, store #8602.3<br>Order Information<br>Your order number is 216946. The order v<br>Builling Information                                                                                                    | NSS places on 3/16/2013 1/34/34 PM EST<br>Shipping Information<br>Gaint Engle #557<br>Gaint Columbus Branch 755-515                                                                                                    |           |
| Store #5507 Fond End LESS<br>Gant Eagle #550 VenerG550<br>247008<br>550 North State 35<br>Wester/INE, CH 43052<br>USA<br>CH4555-0487<br>Estoremeter \$307001atter<br>Crose Summary<br>Selecting Method: No Charge                                                                                                    | Comments:                                                                                                    |           |
| Payment Method Binner<br>Purchase Order: Leader<br>CV Description<br>2 307 ANV024PLY Clas<br>2 Genetispiestor AV024<br>2 Genetispiestor AV024<br>2 Genetispiestor A | Unit Price         Price           12 Meth 3dety Vest 4 Poolet         56.35         \$12.70           24 PLY-4         56.35         \$12.70           24 PLY-4         56.35         \$12.70           25 2 Meth 3dety Vest 4 Poolet         36.35         \$12.70           25 2 Meth 3dety Vest 4 Poolet         \$6.35         \$12.70           36 2 Meth 3dety Vest 4 Poolet         \$6.35         \$12.70           37 PLY-14         Subtotal         \$38.10           37 PLY-14         Tax         \$2.57 |           |
| Usemame:                                                                                                    | Grand Total \$40.57<br>Ge65507<br>You are receiving this email because you placed an ord                                                                                                    | ar váh uz |
|                                                                                                    |                                                                                                    |           |

 Order confirmation will go to the email specified on Billing/Shipping Information page

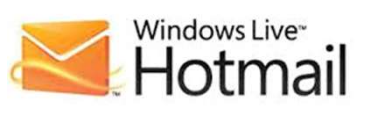

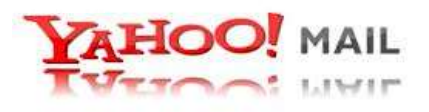

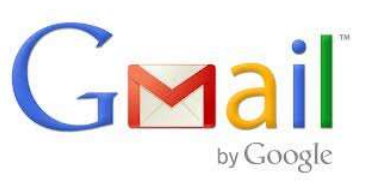

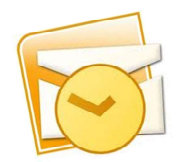

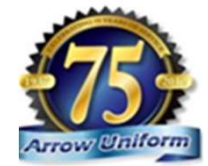

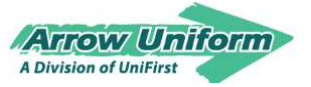

# **RETURN AUTHORIZATION**

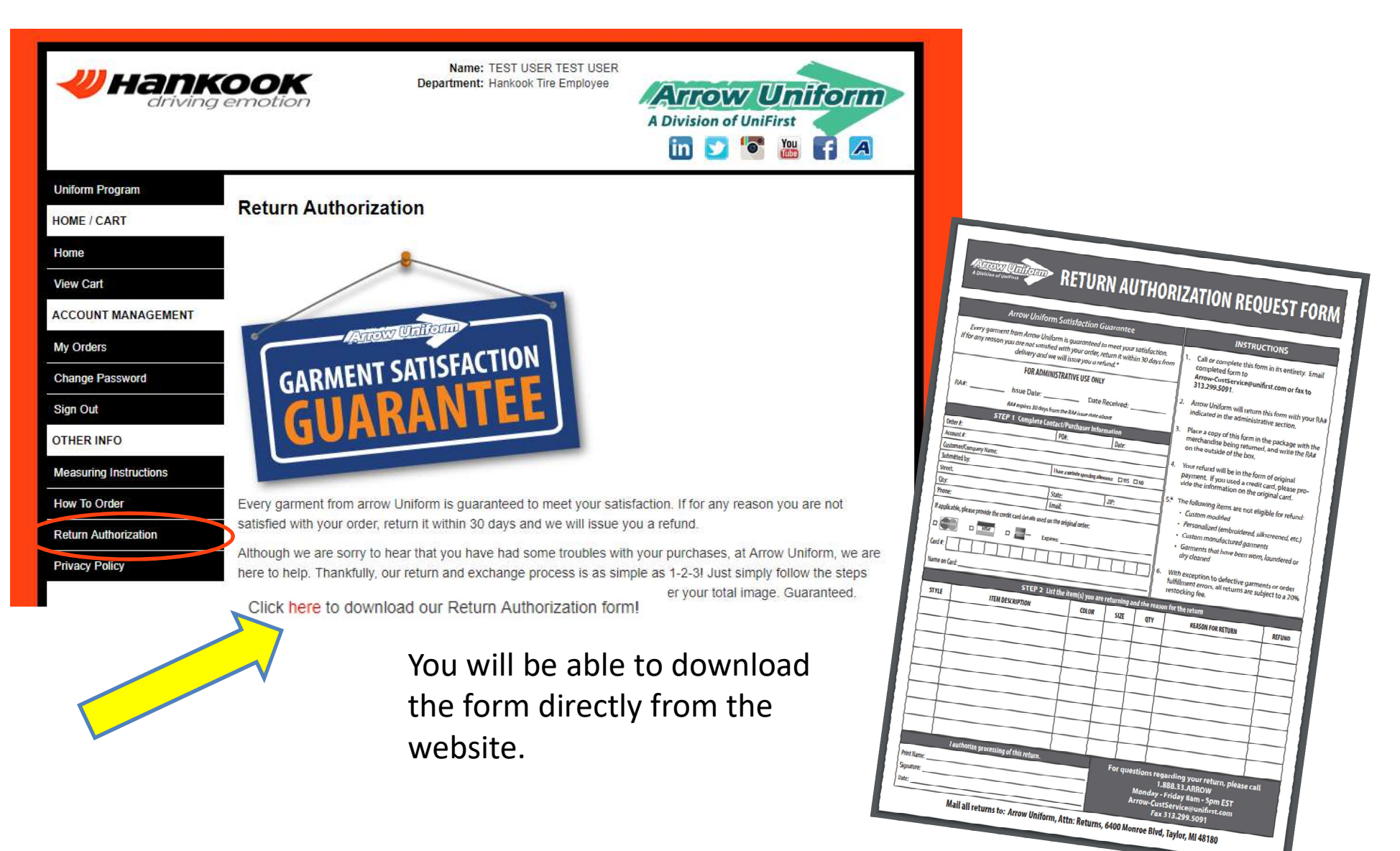

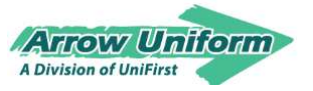

# **RETURN AUTHORIZATION**

#### Step 1:

Fill out the Return Authorization form in its entirety and then call, fax or email it to our customer service department.

Phone: 888-33-ARROW Fax: 313-557-0133 Email: Arrow-CustService@arrowuniform.com

#### Step 2:

Arrow will return this form to you with your RA number by either fax or email.

### Step 3:

Place a copy of this form in the package with the merchandise being returned, and send it to:

Attention: Direct Sales Returns

Arrow Uniform

6400 Monroe Blvd.

Taylor, MI 48180

Keep a copy of the form for your records.

Write the RA number on the outside of the carton. Returns sent without an RA number on the carton will be returned to sender.

Your refund will be in the form of original payment.

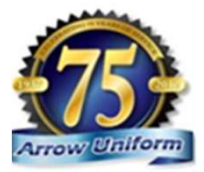

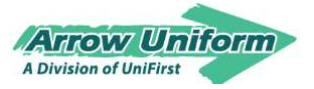

# FOR ADDITIONAL ASSITANCE

### **ACCOUNT MANAGERS**

Brian Dorris Brian Dorris@unifirst.com

### **DEDICATED CUSTOMER SERVICE**

888.33.ARROW (888.332.7769) <u>Arrow-CustService@unifirst.com</u> M – F (8am to 5pm EST)

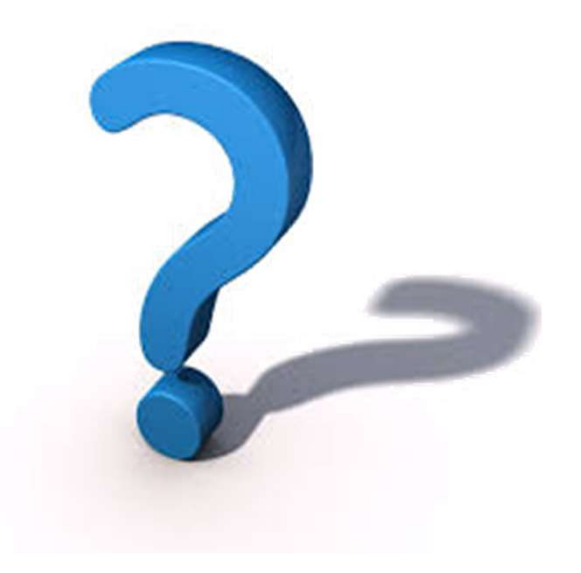

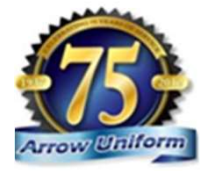